# PYLAMO

Installations- und Betriebsanleitung

# Inhaltsverzeichnis

| 1 | Sicherheitshinweis                          | 3      |
|---|---------------------------------------------|--------|
| 2 | Anschluß<br>2.1 Benutzeroberfläche aufrufen | 3<br>4 |
| 3 | Dashboard                                   | 4      |
|   | 3.1 Systemeinstellung                       | 5      |
|   | 3.1.1 Standort                              | 5      |
|   | 3.1.2 Backendverbindungen                   | 6      |
|   | 3.1.3 Konfigurationen                       | 6      |
|   | 3.1.4 NetzdienlicheSteuerung                | . 7    |
|   | 3.1.5 Ladestationen                         | . 7    |
|   | 3.1.6 Messgeräte                            | 8      |
|   | 3.1.7 Begrenzungen                          | 8      |
|   | 3.1.8 Email                                 | . 9    |
|   | 3.1.9 Geräteeinstellung                     | 9      |
|   | 3.2 Einstellung 1                           | 0      |
|   | 3.2.1 ID Tags 1                             | 10     |
|   | 3.2.2 Benutzer 1                            | 10     |
|   | 3.2.3 Gebühren 1                            | 11     |
|   | 3.3 Ladevorgänge                            | 11     |
|   | 3.3.1 Überblick über die Ladevorgänge 1     | 12     |
|   | 3.3.2 Abrechnung 1                          | 12     |
|   | 3.4 Lizenz 1                                | 13     |
|   | 3.5 Logs                                    | 13     |

| 4 | Allgemeine Informationen      | 13 |
|---|-------------------------------|----|
| 5 | Anschlüsse und Schnittstellen | 14 |
| 6 | Stromversorgung               | 14 |
| 7 | Abmessungen und Umgebung      | 14 |
| 8 | Weitere Informationen         | 14 |

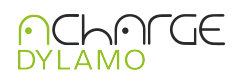

# 1 Sicherheitshinweise

Das Gerät ist eine EdgeBOX- mit einer Schutzklasse IP65.

Die Installation und der Eingriff ins Stromnetz kann zu schweren Verletzungen, bis hin zu einem tödlichen Stromschlag führen. Lebensgefahr durch Stromschlag! An den spannungsführenden Teilen des Netzteils liegen lebensgefährliche Spannungen an. Das mitgelieferte Netzteil ist ein 24 Volt Netzteil mit max. 1,5A und darf nur verwendet werden.

Der Anschluss, die Installation darf nur von Fachpersonal bzw. einer Elektrofachkraft im spannungs- bzw. stromlosen Zustand durchgeführt werden.

Die Spannungsfreiheit muss zwingend überprüft werden. Dieser stellt sicher, dass alle Installationen entsprechend der gültigen, DIN und VDE Normen durchgeführt werden.

Die EdgeBox Gerät muss geerdet werden!

• acharge DYLAMO nur in trockener Umgebung verwenden und von Flüssigkeiten fern halten.

acharge DYLAMO nur in zugelassenen Gehäusen oder Elektroverteilern nach dem EVU-Zähler installieren, so dass sich die Anschlüsse für die Außen- und Neutralleiter hinter einer Abdeckung oder eines Berührungsschutzes befinden.

Die Gehäuse oder Elektroverteiler dürfen nur über Schlüssel oder Werkzeug zugänglich sein, um den Zugang auf befugtes Personal zu beschränken.

#### 2 Anschluß

Den acharge DYLAMO über das mitgelieferte Netzteil mit Spannung versorgen und den Pluspol mit VIN und den Minuspol mit GND verbinden. Netzwerkkabel am Netzwerkanschluss des acharge DYLAMOs anschließen. Das andere Ende des Netzwerkkabels mit einem Switch, Router bzw. direkt mit dem PC/Laptop verbinden.

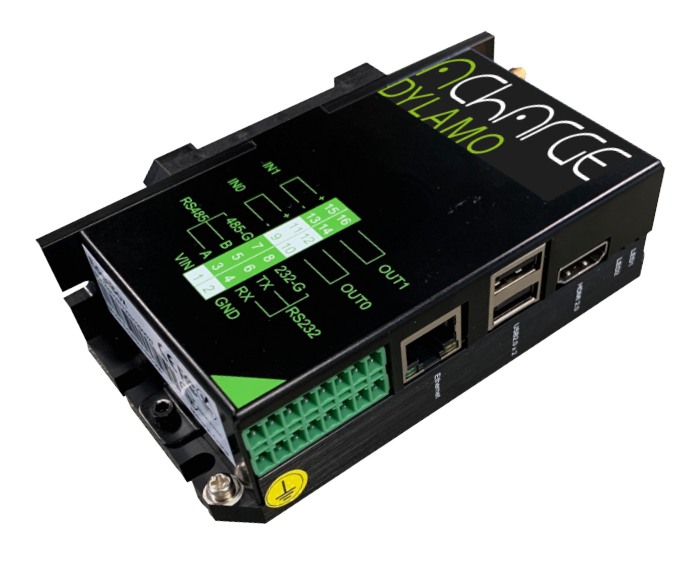

Controller Hardware

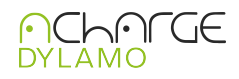

# 2.1 Benutzeroberfläche aufrufen

In einem Netzwerk mit DHCP muss die vergebene IP Adresse über den Router ermittelt werden. Über die URL https://[IP] ist die Benutzeroberfläche des acharge DYLAMO erreichbar. Sollte kein DHCP zur Verfügung stehen, ist die Benutzeroberfläche über die Adresse https://172.16.0.1 immer erreichbar. Dazu muss auf dem PC/ Laptop eine statische IP in dem Adressbereich 172.16.0.0/255.255.0.0 eingerichtet werden, die sich im selben Subnetz befindet.

Bitte achten Sie darauf, dass keine IP Adressen doppelt vergeben werden! User: admin@admin.com Passwort: admin

#### 2.2 Backend URL für die Ladestation

#### Die URL für das Backend lautet: ws://172.16.0.1:8090

Diese muss in den Ladestationen als Backend-URL eingetragen werden.

#### Der Adressraum für die Ladestationen ist: 172.16.0.20 - 172.16.255.255 Beispiel:

In diesem Beispiel werden die ersten Adressen (172.16.0.2-172.16.0.20) für administrative Zwecke (PC/Laptop) oder Smartmeter frei gehalten. Ladestation 1 bekommt: 172.16.0.21 Ladestation 2 bekommt: 172.16.0.22

Ladepunkt N bekommt: 172.16.N.N

Diese Konfiguration sollte verwendet werden, wenn keine andere Netzkonfiguration durch den Kunden vorgegebene ist. Eine detaillierte Dokumentation über die verteilten Adressen muss angelegt werden. Mit der Hilfe des Schaltschemas werden dann die Begrenzungen, wie in 3.1.7 beschrieben ist, eingerichtet.

#### 3. Dashboard

Das Dashboard ist die zentrale Anlaufstelle um auf alle anderen Elemente zugreifen zu können.

| NCHOLCE<br>DYLAMO | Home / Dashboard                                                            | 💄 Support Admin 🔅                 |
|-------------------|-----------------------------------------------------------------------------|-----------------------------------|
| Dashboard         | Benutzer ID Tags Netzdienlichkeit                                           | Ladeanschlüsse                    |
| Systemeinstellung | 1 5 Deaktiviert                                                             | 0 von 1                           |
| Einstellungen     | Hausanschluss                                                               |                                   |
| Vo Ladevorgänge   | Hausanschluss (69 KW) [berechnet]) 🖞 🔿 🕁 Hausans                            | schluss (100 A) [berechnet] 📶 🔿 🕁 |
| 🖬 Lizenz          | 1 9.4.2024, 13:48:03 1<br>• Hausanschluss 0                                 |                                   |
| Backups           | 0.8 0.8                                                                     |                                   |
|                   | 0.6                                                                         |                                   |
|                   | 0.4 0.4                                                                     |                                   |
|                   | 0.2 0.2                                                                     |                                   |
|                   | 0<br>9.4.2024, 13:48:03 9.4.2024, 13:48:03 9.4.2024, 13:48:03 0<br>Phase L1 | OA OA<br>Phase L2 Phase L3        |
| Charge Controller | 0                                                                           |                                   |

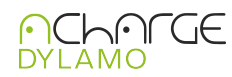

In den Systemeinstellungen werden folgende Parameter, wie in der Abbildung dargestelltkonfiguriert.

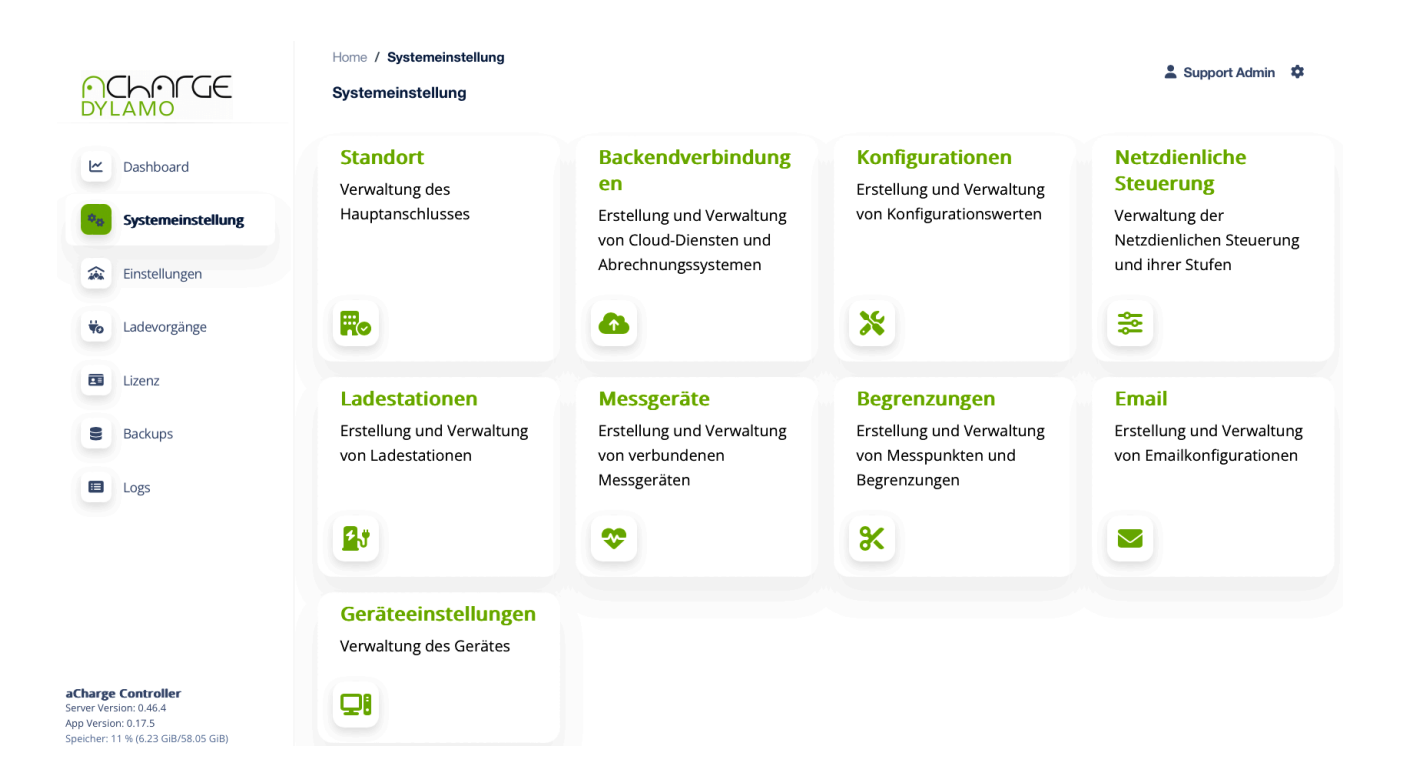

# 3.1.1 Standort

Verwaltung des Hauptanschlusses mit Adresse und definierbarem Messpunkt.

| С<br>DYI | Dashboard         | K ZURÜCK<br>Home / Systemein<br>Installationen | stellung / Installationen |            | <b>1</b> s    | iupport Admin 🛛 🌣 |
|----------|-------------------|------------------------------------------------|---------------------------|------------|---------------|-------------------|
| ••       | Systemeinstellung | Installationen                                 |                           |            |               |                   |
| *        | Einstellungen     | ID                                             | BESCHREIBUNG              | KONTAKT    | MESSPUNKT     |                   |
| to       | Ladevorgänge      | 1                                              | Musterhaus                | Mustermann | Hausanschluss | c 💼               |
|          | Lizenz            |                                                |                           |            |               |                   |
|          | Backups           |                                                |                           |            |               |                   |
|          | Logs              |                                                |                           |            |               |                   |

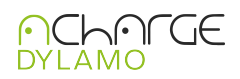

# 3.1.2 Backendverbindungen

Erstellung und Verwaltung von Cloud-Diensten und Abrechnungssystemen. Es können gleichzeitig mehrere Backends definiert und aktiviert werden. Diese können den Ladestationen zugeordnet werden. Dabei kann jede Ladestation immer nur eine Backendadresse zugeordnet werden.

|    | Dashboard         | K ZURÜCK<br>Home / Systemeinstellung / Bac<br>Backends | skends                                                                 |               |               | 💄 Support Admin 🏼 🌣 |
|----|-------------------|--------------------------------------------------------|------------------------------------------------------------------------|---------------|---------------|---------------------|
| ** | Systemeinstellung | Einstellungen                                          |                                                                        |               |               | + HINZUFÜGEN        |
| *  | Einstellungen     | NAME                                                   | URL                                                                    | CLIENTID      | IN VERWENDUNG | AKTIONEN            |
| ₩o | Ladevorgänge      | Acemo GmbH a-Charge                                    | wss://acharge.de/api/ocpp16/4ac078ad-<br>2e5b-48f9-92aa-f554cf7134c9   | acc-posid-001 |               | Ľ 💼                 |
|    | Lizenz            | DEMO_CC                                                | wss://wstest.chargecloud.de/demo/9d8326<br>038145a00af72e41ecf38e8df2/ | ABL_10308225  |               | Ľ 💼                 |
| 8  | Backups           |                                                        |                                                                        |               |               |                     |
|    | Logs              |                                                        |                                                                        |               |               |                     |

## 3.1.3 Konfigurationen

Erstellung und Verwaltung von Konfigurationswerten.

| ∩(<br>DY | CHOFGE<br>LAMO    | Eir        | nstellungen |                           |                                                                                          | + Hinzufügi | EN  |
|----------|-------------------|------------|-------------|---------------------------|------------------------------------------------------------------------------------------|-------------|-----|
| ~        | Dashboard         | ID BEREICH |             | KODE                      | NAME                                                                                     | WERT        |     |
| ••       | Systemeinstellung | 2          | осрр        | HeartbeatInterval         | Chargepoint heartbeat interval                                                           | 1800        | C 💼 |
| *        | Einstellungen     | 3          | осрр        | MeterValueSampleInterval  | time between sample values in seconds                                                    | 15          | C 💼 |
| ₩o       | Ladevorgänge      | 17         | load        | minimumChargingRateAmpere | minimum charging rate in A                                                               | 7           | C 💼 |
|          | Lizenz            | 18         | load        | identificationEnabled     | loop through all connectors to identify charging capabilities for every chagring session | 0           | C 💼 |
| 8        | Backups           | 19         | load        | identifyTimeSeconds       | minimum time a charging session is suspected to be under identification                  | 60          | C 💼 |
|          | Logs              | 20         | load        | identifyEnergyWh          | minimum energy a charging session is suspected to be under identification                | 10          | c 💼 |
|          |                   | 21         | load        | reactionTimeSeconds       | time to wait before car is reacting to a change allowed load                             | 60          | C 💼 |
|          |                   | 22         | load        | avoidSetChargeprofile     | do not set anything to the chargepoint                                                   | 0           | C 💼 |

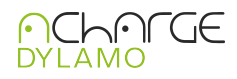

# 3.1.4 Netzdienliche Steuerung

Verwaltung der Netzdienlichen Steuerung und ihrer Stufen. Es können vier Stufen frei definiert werden.

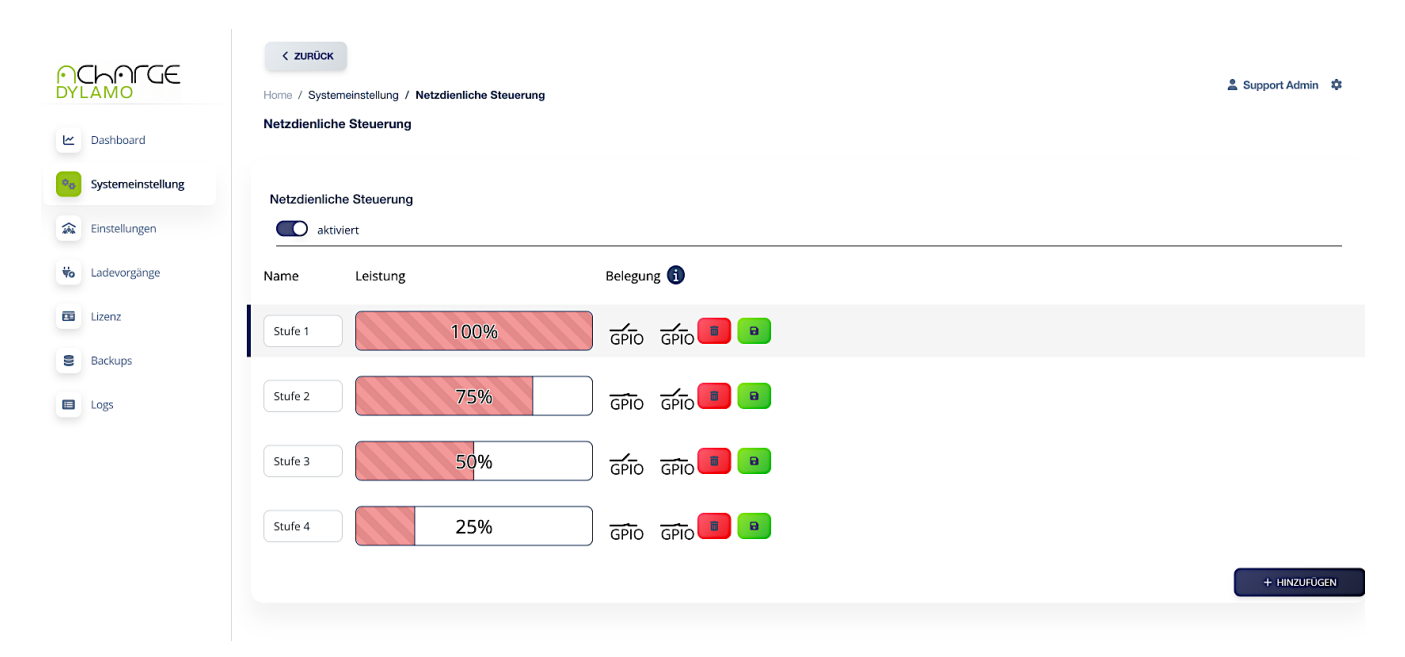

#### 3.1.5 Ladestationen

Erstellung und Verwaltung von Ladestationen. Die Adresse des Controllers wird in den Ladestationen eingestellt. Diese Ladestationen melden sich bei aktivem "Automatisch Erlauben" selbständig an diesem Controller an. Anschließend müssen die Ladestationen den entsprechenden Begrenzungen zugeordnet werden.

|     | CHOLCE            | <<br>Home | ZURÜCK             | llung / Ladestationen |            |             |              |                |           | 🛓 Su                   | pport Admin 🔹       |
|-----|-------------------|-----------|--------------------|-----------------------|------------|-------------|--------------|----------------|-----------|------------------------|---------------------|
| 2   | Dashboard         | Lade      | stationen          |                       |            |             |              |                |           |                        |                     |
| ¢0  | Systemeinstellung | A         | utomatisch Erlau   | ben                   |            |             |              |                |           |                        |                     |
| â   | Einstellungen     | STAP      | NDARDVORLAGE       |                       |            |             |              |                |           | ANWENDEN 🖹 LÖSCHEN     | + HINZUFÜGEN        |
| Ψo  | Ladevorgänge      | Suche     | nach Ladestationna | amen Q                |            | Begrenzung: | 5 10 25 50   | Seite: 1 / 1 ( | 1) (2)    |                        |                     |
|     | Lizenz            | ¥≣        | STATUS 🗘           |                       | HERSTELLER | MODEL       | SERIENNUMMER | FIRMWARE       | LEISTUNG  | REGISTRIERUNGSSTATUS 🗘 | BACKEND             |
| 010 | Backups           |           | <mark>2</mark> 3   | POSID_001             | Alfen BV   | NG910-60123 |              | 6.5.0-4217     | 16 A - 3P |                        | Acemo GmbH a-Charge |
|     | Logs              |           |                    |                       |            |             |              |                |           |                        |                     |

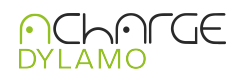

# 3.1.6 Messgeräte

Erstellung und Verwaltung von verbundenen Messgeräten. Der EM420 und die UNIEQ box Family sind vorkonfiguriert und können ausgewählt werden.

|       | ashboard         | < ZURÜCK<br>Home / Systemeinstellung /<br>Geräte | Geräte   |                 |              |      | 🛓 Support Admin 🔅 |
|-------|------------------|--------------------------------------------------|----------|-----------------|--------------|------|-------------------|
| ta Sy | ystemeinstellung | Einstellungen                                    |          |                 |              |      |                   |
| 🕋 Ei  | instellungen     | GERÄTE-VORLAGEN                                  |          |                 |              |      | + HINZUFÜGEN      |
| to La | adevorgänge      | STATUS                                           | NAME     | BESCHREIBUNG    | HOST         | PORT | AKTIONEN          |
|       | zenz             | •                                                | Unieqbox | Unieqbox Family | 192.168.2.11 | 502  | e 💼 🤚             |
| B     | ackups           |                                                  |          |                 |              |      |                   |
|       | Dgs              |                                                  |          |                 |              |      |                   |

#### 3.1.7 Begrenzungen

Erstellung und Verwaltung von Messpunkten und Begrenzungen. Die Ladestationen müssen immer unterhalb von dem Reiter "Ladeinfrastruktur" angeordnet werden. Die Ebene " Ladeinfrastruktur" kann es nur einmal geben.

| OCHOFGE<br>DYLAMO                                                                    | Home / Systemeinstellung / Messpunkte<br>Messpunkte |                   |      |                  |        | 2              | Support Admin 🎄 |
|--------------------------------------------------------------------------------------|-----------------------------------------------------|-------------------|------|------------------|--------|----------------|-----------------|
| Lee Dashboard                                                                        | Magaziulita                                         |                   |      |                  |        |                | + HINZUFÜGEN    |
| 00 Systemeinstellung                                                                 | ID NAME                                             | Түр               | WERT | EINHEIT          | PHASEN | WERTERMITTLUNG |                 |
| Einstellungen                                                                        | 1 Hausanschluss                                     | Hausanschluss     | 100  | Ampere           | 3      | berechnet      | C 🖬             |
| to Ladevorgänge                                                                      | 2 Ladeinfrastruktur                                 | Ladeinfrastruktur | 64   | Ampere           | 3      | berechnet      | C 8             |
| E Lizenz                                                                             |                                                     |                   |      |                  |        |                |                 |
| Backups                                                                              |                                                     |                   |      |                  |        |                | t: t:           |
| Logs                                                                                 |                                                     |                   |      |                  |        | POSID_001      |                 |
|                                                                                      |                                                     |                   |      |                  |        | POSID_DEMO     |                 |
|                                                                                      |                                                     |                   |      |                  |        | POSID101       |                 |
|                                                                                      |                                                     |                   |      |                  |        | POSID102       |                 |
| aCharge Controller                                                                   | GridServing                                         | Hausanschluss     |      | Ladeinfrastruktu | r      | POSID103       |                 |
| Server Version: 0.47,1<br>App Version: 0.18.0<br>Speicher: 11 % (6.25 GiB/58.05 GiB) |                                                     | 1.0000.001100     |      | Caserinassaka    |        | POSID104       |                 |

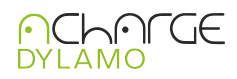

# 3.1.8 Email

Erstellung und Verwaltung von Emailkonfigurationen.

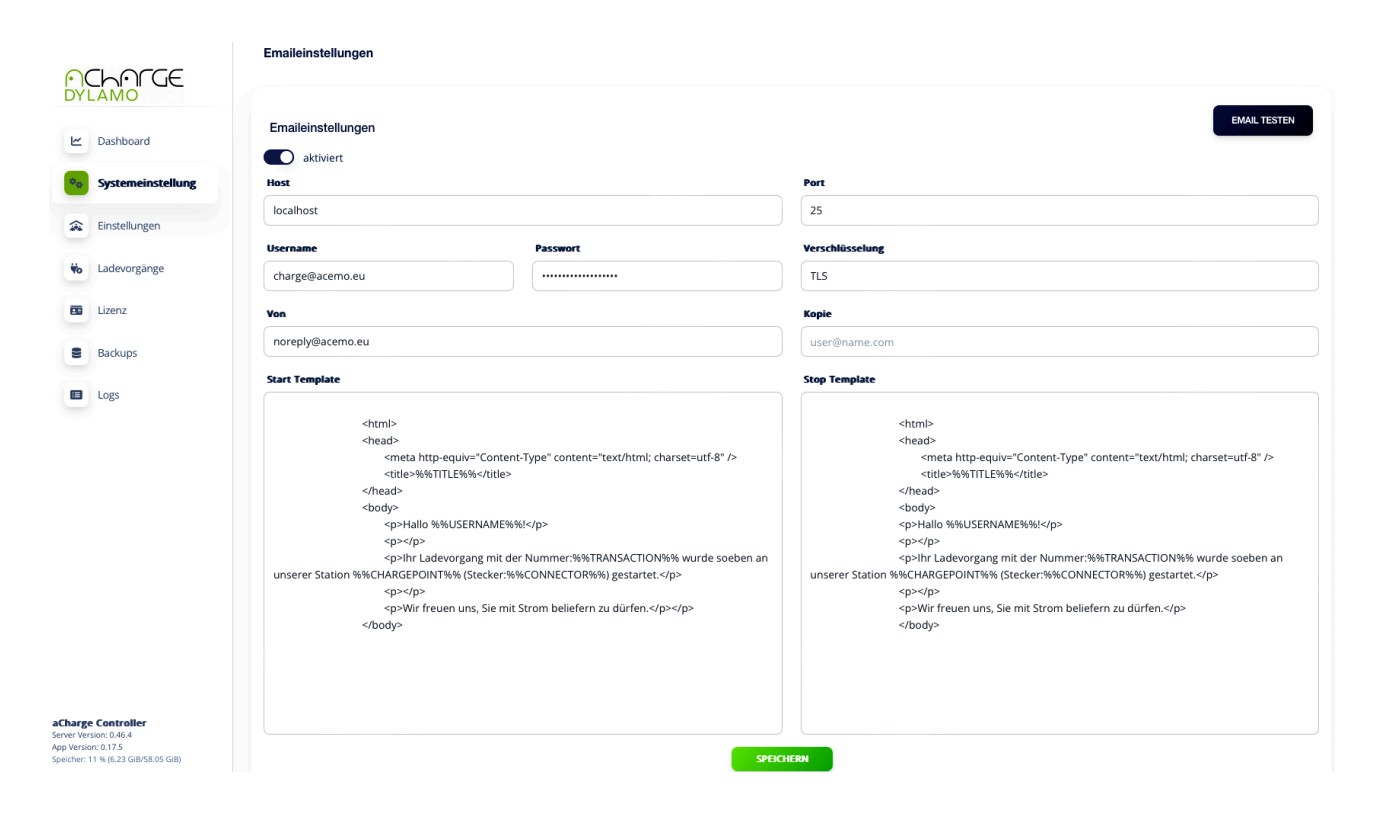

# 3.1.9 Geräteeinstellung

Verwaltung des Gerätes.

|    | Dashboard         | < ZURÜCK<br>Home / Systemeinstellung / Geräteeinstellungen<br>Geräteeinstellungen |         |     | 🛓 Support Admin 🏼 🏚 |
|----|-------------------|-----------------------------------------------------------------------------------|---------|-----|---------------------|
| •• | Systemeinstellung | Geräteeinstellungen                                                               |         | Ø   | NEUSTART CONTROLLER |
| *  | Einstellungen     |                                                                                   |         |     |                     |
|    |                   | Gerätetyp                                                                         | Ho      | ost |                     |
| Ψo | Ladevorgänge      | Raspberry Pi 1-4                                                                  | a       | acc |                     |
|    | Lizenz            |                                                                                   | EICHERN |     |                     |
| 8  | Backups           |                                                                                   |         |     |                     |
|    |                   |                                                                                   |         |     |                     |
|    | Logs              |                                                                                   |         |     |                     |

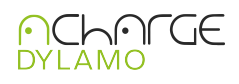

# 3.2 Einstellung

| PCHOFGE<br>DYLAMO | Home / Einstellungen<br>Einstellungen                         |                                                                      | 2. Support Admin 🏾 🏟                                              |
|-------------------|---------------------------------------------------------------|----------------------------------------------------------------------|-------------------------------------------------------------------|
| Dashboard         | ID Tags<br>Verwaltung von ID Tags und erstellen neuer ID Tags | Benutzer<br>Verwaltung von Benutzern und erstellen neuer<br>Benutzer | Gebühren<br>Einstellen von Gebühren (Arbeitspreis und Grundpreis) |
| Einstellungen     |                                                               | 20                                                                   | 5                                                                 |
| to Ladevorgänge   |                                                               |                                                                      |                                                                   |
| E Lizenz          |                                                               |                                                                      |                                                                   |
| Backups           |                                                               |                                                                      |                                                                   |
| E Logs            |                                                               |                                                                      |                                                                   |

# 3.2.1 ID Tags

|    | Dashboard                 | < zurück<br>Home / Einstellungen / ID Tags<br>ID Tags                                        |                                                                                 |                                                                                                    |                      | 💄 Support Admin 🔅 |
|----|---------------------------|----------------------------------------------------------------------------------------------|---------------------------------------------------------------------------------|----------------------------------------------------------------------------------------------------|----------------------|-------------------|
| •• | Systemeinstellung         | ID Tags                                                                                      |                                                                                 |                                                                                                    |                      | + HINZUFÜGEN      |
| *  | Einstellungen             | ID TAG                                                                                       | BENUTZER                                                                        | ABLAUF DATUM UND UHRZEIT                                                                                        | AKTIV                | AKTIONEN          |
| ٧  | Ladevorgänge              | 7246758E                                                                                     | SUPPORT ADMIN                                                                   | 01.04.3000 02:00:00                                                                                             | Ja                   | C 🛢               |
|    | Lizenz                    | A62D0B96-66B6-445F-A                                                                         | ACHARGE BACKEND                                                                 | 03.02.2044 12:45:59                                                                                             | Ja                   | C 💼               |
|    | Backups                   | 4D3A024C                                                                                     | ACHARGE BACKEND                                                                 | 27.03.2024 19:56:37                                                                                             | ja                   | C 🛢               |
|    | Logs                      | 78CCE738-C8BA-4B23-9                                                                         | ACHARGE BACKEND                                                                 | 03.02.2044 12:45:59                                                                                             | Ja                   | C 💼               |
|    |                           | 11DD5358-2970-4728-A                                                                         | ACHARGE BACKEND                                                                 | 03.02.2044 12:45:59                                                                                             | ja                   | 2                 |
|    | Lizenz<br>Backups<br>Logs | 7246758E<br>A62D0896-6686-445F-A<br>4D3A024C<br>78CCE738-C88A-4823-9<br>11D05358-2970-4728-A | ACHARGE BACKEND ACHARGE BACKEND ACHARGE BACKEND ACHARGE BACKEND ACHARGE BACKEND | 01.04.3000 02:00:00<br>03.02.2044 12:45:59<br>27.03.2024 19:56:37<br>03.02.2044 12:45:59<br>03.02.2044 12:45:59 | هز<br>هز<br>هز<br>هز | K 8<br>K 8<br>K 8 |

Verwaltung von ID Tags und erstellen neuer ID Tags.

# 3.2.2 Benutzer

|                      | Dashboard         | < ZURÜCK<br>Home / Einstellungen<br>Benutzer | 💄 Suj           | 🙎 Support Admin 🛛 🌣 |                  |                |              |
|----------------------|-------------------|----------------------------------------------|-----------------|---------------------|------------------|----------------|--------------|
| ••                   | Systemeinstellung | Benutzer                                     |                 |                     |                  |                | + HINZUFÜGEN |
| at the second second | Einstellungen     | BENUTZER ID                                  | NAME            | TELEFON             | EMAIL            | ANZAHL ID TAGS | AKTION       |
| ₩o                   | Ladevorgänge      | 1                                            | Support Admin   | 0                   | admin@admin.com  | 1              | Ľ            |
|                      | Lizenz            | 2                                            | aCharge Backend | 0                   | acharge@acemo.eu | 4              | C 💼          |
|                      | Backups           |                                              |                 |                     |                  |                |              |
|                      | Logs              |                                              |                 |                     |                  |                |              |

Verwaltung von Benutzern und erstellen neuer Benutzer.

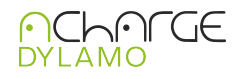

# 3.2.3 Gebühren

Einstellen von Gebühren (Arbeitspreis und Grundpreis).

| Dashboard         | Kome / Einstellungen / Gebühren<br>Gebühren | 💄 Support Admin 🗳 |
|-------------------|---------------------------------------------|-------------------|
| Systemeinstellung | Monatliche Grundpreis in EUR                |                   |
| Einstellungen     | 0                                           | ٢                 |
| tadevorgänge      | Arbeitspreis pro kWh in EUR                 |                   |
| Lizenz            | 0                                           | ۲                 |
| Backups           | SPEICHERN                                   |                   |
| Logs              |                                             |                   |

# 3.3 Ladevorgänge

|      | CHOFGE                                          | Home / Ladevorgänge<br>Ladevorgänge     | 💄 Support Admin 🔹                                                       |
|------|-------------------------------------------------|-----------------------------------------|-------------------------------------------------------------------------|
| ¥ •• | Dashboard<br>Systemeinstellung<br>Einstellungen | Überblick<br>Ansicht aller Ladevorgänge | Abrechnung<br>Erstellen von Monatlichen oder Jährlichen<br>Abrechnungen |
| ₩o   | Ladevorgänge                                    |                                         |                                                                         |
|      | Lizenz                                          |                                         |                                                                         |
|      | Backups                                         |                                         |                                                                         |
|      | Logs                                            |                                         |                                                                         |

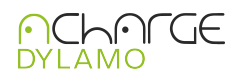

# 3.3.1 Überblick über die Ladevorgänge

Ansicht aller Ladevorgänge.

| $\mathbf{O}$                | HOLCE                   | 07.09.2023 18:18:19      | VOLT_1089 | 1 | ACDCBD52 | 0.99 kWh   | 0.44 €   |          |
|-----------------------------|-------------------------|--------------------------|-----------|---|----------|------------|----------|----------|
| DYL                         | AMO                     | 07.09.2023 14:40:48      | VOLT_1090 | 1 | E19ED104 | 8.54 kWh   | 3.84 €   |          |
| Le l                        | Dashboard               | 07.09.2023 14:06:43      | VOLT_1089 | 2 | ACDCBD52 | 9.50 kWh   | 4.27 €   |          |
|                             |                         | 07.09.2023 10:20:28      | VOLT_1090 | 1 | E19ED104 | 4.54 kWh   | 2.04 €   |          |
| ¢0                          | Systemeinstellung       | 06.09.2023 15:39:04      | VOLT_1090 | 1 | E19ED104 | 4.51 kWh   | 2.03 €   |          |
| <i>4</i> 44                 | Einstellungen           | 05.09.2023 14:41:34      | VOLT_1089 | 2 | ACDCBD52 | 11.18 kWh  | 5.03 €   |          |
| 40                          | Ladevorgänge            | 05.09.2023 11:01:40      | VOLT_1090 | 1 | E19ED104 | 0.00 kWh   | 0.00 €   |          |
|                             |                         | 05.09.2023 10:56:44      | VOLT_1082 | 1 | 0C7CA152 | 0.17 kWh   | 0.08 €   |          |
| 88                          | Lizenz                  | 04.09.2023 15:16:46      | VOLT_1090 | 1 | E19ED104 | 4.28 kWh   | 1.92 €   |          |
| 8                           | Backups                 | 04.09.2023 10:31:57      | VOLT_1082 | 1 | 0C7CA152 | 10.76 kWh  | 4.84 €   |          |
|                             | Logs                    | 03.09.2023 17:25:20      | VOLT_1090 | 1 | E19ED104 | 6.99 kWh   | 3.15 €   |          |
|                             |                         | 02.09.2023 13:18:10      | VOLT_1090 | 1 | E19ED104 | 4.90 kWh   | 2.21 €   |          |
|                             |                         | 01.09.2023 23:26:37      | VOLT_1090 | 1 | E19ED104 | 5.76 kWh   | 2.59 €   |          |
|                             |                         | 01.09.2023 15:03:10      | VOLT_1090 | 1 | E19ED104 | 4.10 kWh   | 1.84 €   |          |
|                             |                         | 01.09.2023 11:15:37      | VOLT_1082 | 1 | 0C7CA152 | 4.92 kWh   | 2.22 €   |          |
|                             |                         | 31.08.2023 15:20:06      | VOLT_1090 | 1 | E19ED104 | 3.51 kWh   | 1.58 €   |          |
|                             |                         | Mit einem Grundpreis von |           |   |          |            |          | + 4.95 € |
|                             |                         | Zwischensumme            |           |   |          | 362.24 kWh | 163.01 € | 198.93 € |
|                             |                         |                          |           |   | DRUCKEN  |            |          |          |
| aCharge Co<br>Server Versio | ontroller<br>on: 0.47.1 |                          |           |   |          |            |          |          |

# 3.3.2 Abrechnung

Erstellen von monatlichen oder jährlichen Abrechnungen.

|    | AMO               | < ZURÜCK<br>Home / Ladevorgänge / Rechnung<br>Rechnung |                              |                     | 💄 Support Admin                        | ٠       |
|----|-------------------|--------------------------------------------------------|------------------------------|---------------------|----------------------------------------|---------|
| ۳  | Dashboard         |                                                        |                              |                     |                                        |         |
| •• | Systemeinstellung | Rechnung erstellen                                     |                              |                     |                                        |         |
| *  | Einstellungen     |                                                        | Manatliah                    | 18 h aliah          |                                        |         |
| ₩0 | Ladevorgänge      |                                                        | Wonaticn                     | Jannich             |                                        |         |
|    | Lizenz            | Monat:                                                 | 12. März 2024                | Benutzer            |                                        | •       |
|    | Backups           |                                                        |                              |                     | 🗆 Benutzerdefinierte Gebühren verwende | ··· 3.4 |
|    | Logs              |                                                        | VORSC                        | HAU                 |                                        |         |
|    |                   | Mit d                                                  | en ausgeählten Datum und IDI | ag wurden keine Dat | en gefunden                            |         |

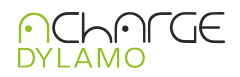

# 3.4. Lizenz

| NCHOLOE<br>DYLAMO                                                                                         | Home / Lizenz<br>Lizenz                                                                              |                                                                          | 💄 Support Admin 🛛 🌣                        |
|----------------------------------------------------------------------------------------------------|----------------------------------------------------------------------------------------------------|--------------------------------------------------------------------------|--------------------------------------------|
| Dashboard  Dashboard  Systemeinstellung  Einstellungen                                                    | backend_acharge_clientid                                                                             | backend_acharge_location                                                 | Andere Backends erlaubt<br>Ja              |
| Ladevorgänge                                                                                              | Maximale Anzahl Backends                                                                             | Maximale Anzahl Ladepunkte<br>90                                         | Maximale Anzahl ID-Tags<br>90              |
| <ul><li>Backups</li><li>Logs</li></ul>                                                                    | Seriennummer                                                                                         | Maximale Anzahl Benutzer<br>90                                           | <b>Gültig bis</b><br>17:00:43 - 20.11.2123 |
|                                                                                                    | Geräteidentifikation<br>00000000afd2d052<br>Schlüssel<br>eyJhbGciOiJSUzUxMiJ9.eyJIYWNrZW5kX2FjaGFyz2 | AKTIV<br>CD KOPIEREN<br>2VY22xpZW50aWQiOiJhY2MtcG9zaWQtMDAxliwiYmFja2Vu2 | 2F9hY2hhcmdlX2xvY2F0aW9uljoiUE9TSUQiLCJIYM |
| aCharge Controller<br>Server Version: 0.47.1<br>App Version: 0.130<br>Speicher: 11 % (6.27 GiB/S8.05 GiB) |                                                                                                    |                                                                          |                                            |

#### 3.5 Logs

Für eine sinnvolle Ausgabe der Statusmeldungen können hier entsprechende Filter gesetzt werden.

# **4** Allgemeine Informationen

- Modell: EdgeBox-RPi-200 (Raspberry CM4)
- Hersteller: seeed studio
- Betriebssystem: Linux-basiert
- Prozessor: Broadcom BCM2711, Quad-Core Cortex-A72 64-bit @1.5GHz
- Speicher: 1G/2G/4G RAM, 64 GB eMMC
- Storage: 8GB/16GB/32GB eMMC M.2 slot für SSD

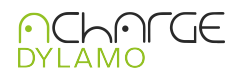

# 5 Anschlüsse und Schnittstellen

- Ethernet: 1 x RJ45 port support 10/100m/1000M
- Wireless: 2.4GHz,5.0GHz IEEE 802.11 b/g/n Bluethooth 5.0, BLE, Dualband 802.11ac optional
- USB-Anschlüsse: 2 x USB 2.0
- HDMI-Ausgang: HDMI2.0 bis 4k@60Hz
- Digital Input: 2x isolierte DI
- Digital Output: 2x isolierte DO
- Bus: 1x isolierte RS485, 1x RS232
- Erweiterungssteckplatz: 1x mini PCIe slot support 4GLTE, LoRaWAN, Zigbee
- Storage Erweiterung: M.2 socket 2242 NVME SSD card support

#### 6 Stromversorgung

- Stromquelle: 12V bis 36V DC
- Stromverbrauch: Durchschnittlich 3W

# 7 Abmessungen und Umgebung

- Abmessungen: 124 mm x 76 mm x 35 mm
- Betriebstemperatur: -20°C bis +60°C
- Lagertemperatur: -20°C bis +75°C

#### 8 Weitere Informationen

- EMI: IEC 61000-6-2
- ESD Portektion: 4kV/8kV mit IEC 61000-6-2
- Zertifizierungen: CE, FCC
- Zusätzliche Eigenschaften: Optional UPS, RTC, Watchdog Timer,

# Optional Verschlüsselung mit ATECC608a Chip

#### 9 Kontakt

#### Acemo GmbH

Schloss-Rahe-Str. 3 | 52072 Aachen | Deutschland Telefon: 0241-89438020 | Telefax: 0241-89438020 | E-Mail: info@acemo.eu

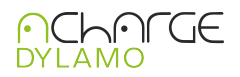